# ArcGIS<sup>®</sup> StreetMap<sup>™</sup> Tutorial

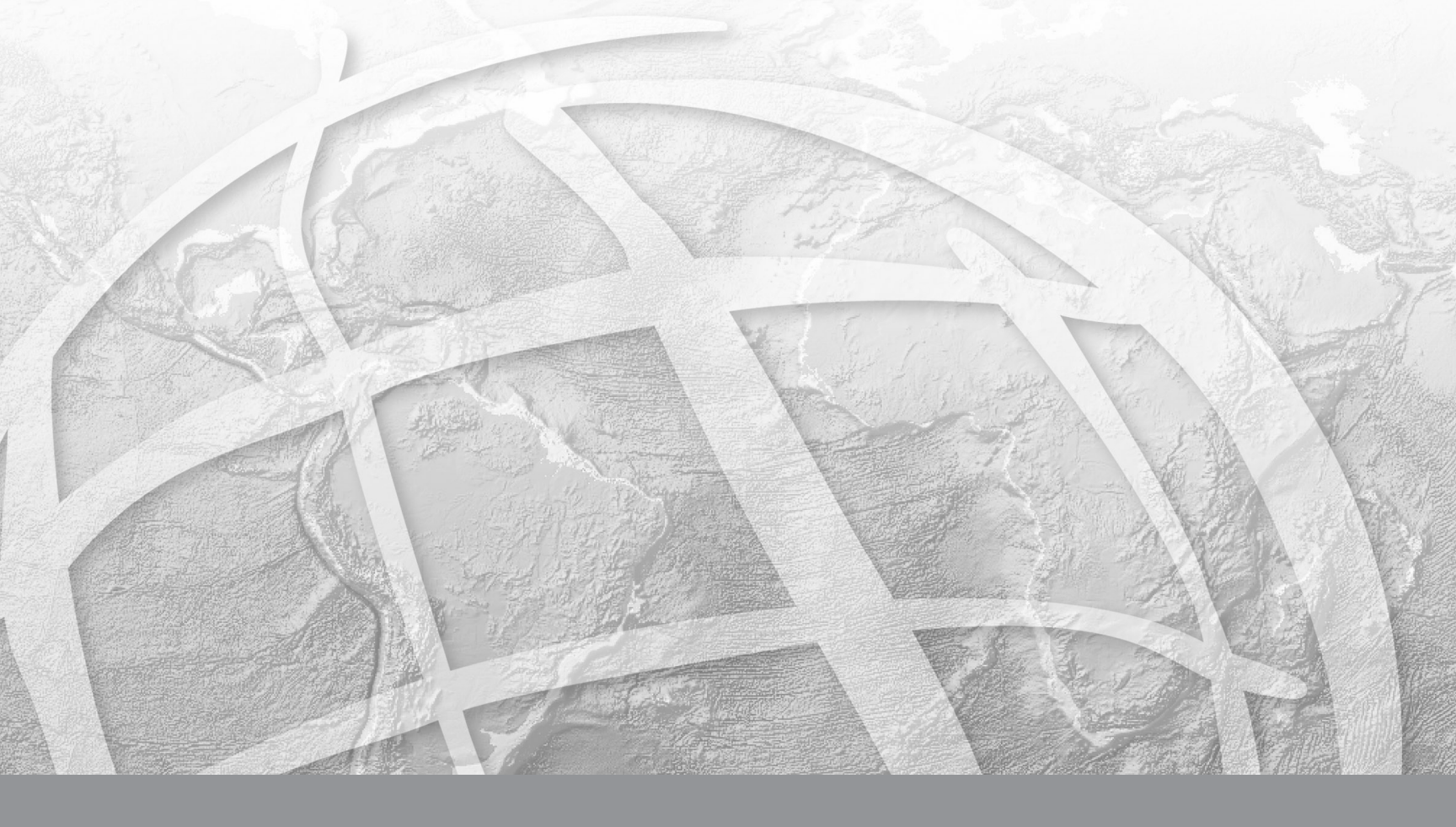

Copyright © 2001-2006 ESRI.

All Rights Reserved.

Printed in the United States of America.

The information contained in this document is the exclusive property of ESRI. This work is protected under United States copyright law and the copyright laws of the given countries of origin and applicable international laws, treaties, and/or conventions. No part of this work may be reproduced or transmitted in any form or by any means, electronic or mechanical, including photocopying or recording, or by any information storage or retrieval system, except as expressly permitted in writing by ESRI. All requests should be sent to Attention: Contracts Manager, ESRI, 380 New York Street, Redlands, CA 92373-8100, USA. The information contained in this document is subject to change without notice.

#### CONTRIBUTING WRITERS Kyle Watson, Mark Berry, Paul Tsushima, Jeff Rogers

#### U.S. GOVERNMENT RESTRICTED/LIMITED RIGHTS

Any software, documentation, and/or data delivered hereunder is subject to the terms of the License Agreement. In no event shall the U.S. Government acquire greater than RESTRICTED/LIMITED RIGHTS. At a minimum, use, duplication, or disclosure by the U.S. Government is subject to restrictions as set forth in FAR §52.227-14 Alternates I, II, and III (JUN 1987); FAR §52.227-19 (JUN 1987) and/or FAR §12.211/12.212 (Commercial Technical Data/Computer Software); and DFARS §252.227-7015 (NOV 1995) (Technical Data) and/or DFARS §227.7202 (Computer Software), as applicable. Contractor/Manufacturer is ESRI, 380 New York Street, Redlands, CA 92373-8100, USA.

ESRI, ArcView, StreetMap, ArcGIS, ArcMap, ArcCatalog, ArcInfo, ArcEditor, and ArcSDE are trademarks, registered trademarks, or service marks of ESRI in the United States, the European Community, or certain other jurisdictions.

Other companies and products mentioned herein are trademarks or registered trademarks of their respective trademark owners.

# **ArcGIS StreetMap Tutorial**

#### IN THIS TUTORIAL

- Exercise 1: Getting started with StreetMap
- Exercise 2: Exporting StreetMap
  data
- Exercise 3: Finding a route

This tutorial introduces you to ESRI® ArcGIS® StreetMap<sup>TM</sup>. It will introduce you to the basic techniques for viewing StreetMap USA data, found on the Data and Maps DVD, using the StreetMap address locator and finding a route. Exercise 2 shows how you can convert the compressed StreetMap data to a shapefile or geodatabase feature class. Exercise 3 shows how to use the Find Route function in StreetMap.

This tutorial assumes that you are already familiar with using ArcCatalog<sup>TM</sup> and ArcMap<sup>TM</sup>. You should know how to copy data to a new location and add data to a map. If you're not familiar with geocoding, first complete the *Geocoding tutorial*. If you're new to GIS or feel you need to refresh your knowledge, please take some time to read *Getting Started with ArcGIS*. You might also work through the quick-start tutorials in *Using ArcCatalog* and *Using ArcMap*.

### Exercise 1: Getting started with StreetMap

The StreetMap USA data and map document will be accessed from the Data & Maps/StreetMap USA DVD. You have the option to put the Data & Maps/StreetMap USA data DVD in your computer, copy the StreetMap USA data to your local hard drive, or find where the data from this DVD is located on your network.

#### Starting StreetMap

StreetMap is automatically installed with ArcGIS. The install loads StreetMap but not the StreetMap USA data, which can be accessed from the DVD or copied with its MXD to a local or network drive.

- 1. Start ArcMap, click a new empty map, then click OK.
- 2. On the Main menu, click View, Toolbars and make certain the StreetMap Toolbar is checked on. This will

make the StreetMap Find Route icon visible 🤣

#### Opening the map for this tutorial

- 1. In ArcMap, click File, click Open, then navigate to StreetMap USA.mxd on the Data &Maps/StreetMap USA DVD in the USA folder. If the contents of the StreetMap USA folder were copied to your local hard drive or a drive on your network, you can also find the StreetMap USA.mxd there.
- 2. Double-click the StreetMap USA map document.

The map opens in ArcMap. You can use the map template or group layer to create your own map at a later time.

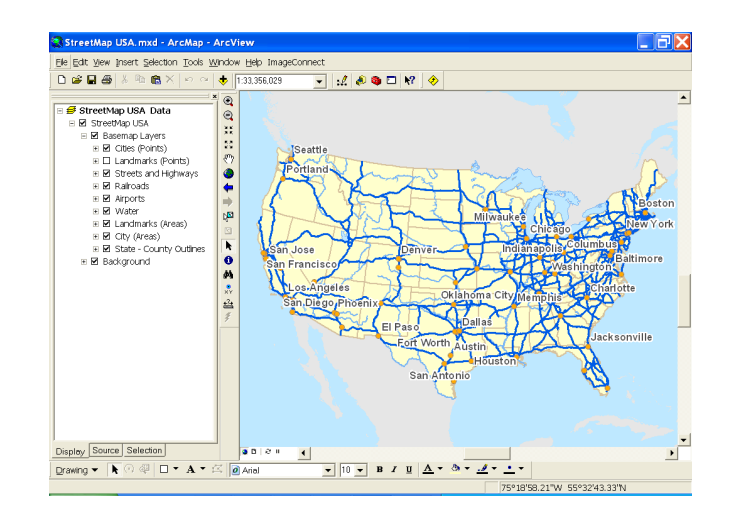

The map contains a group layer named StreetMap USA Data. This layer provides different levels of detail at different map scales. Each of the layers appear when the map's scale falls within the appropriate range for that layer. For example, the Local Streets layer in the Streets and Highways category appears on the map when the map's scale is 1:200,000 or larger.

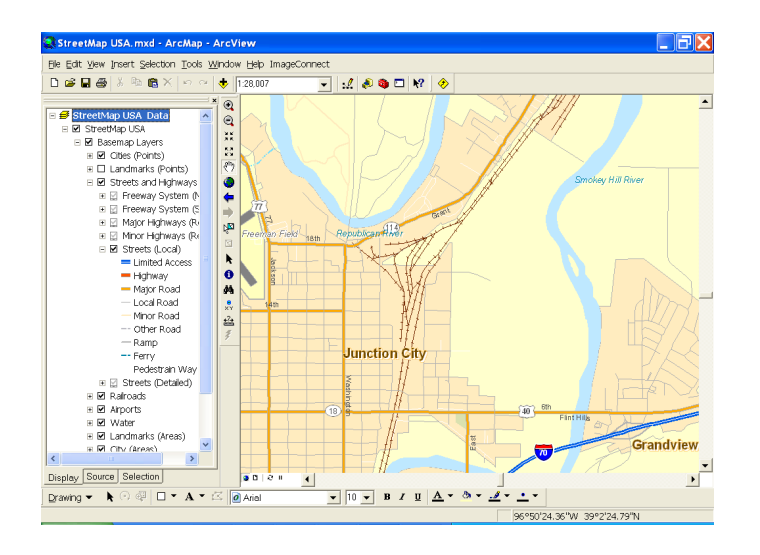

Try zooming in and out or setting the map to different scales. Click the plus sign next to a layer category to see the individual layers it contains. Layers that aren't currently drawn on the map have gray check boxes. Look at a layer's properties to see the map scale at which it appears and the data that it references. If you zoom to an area with a map scale of 1:20,000 or larger, the detail streets are drawn in thick double lines. If you're an advanced user, you can alter the cartographic appearance by using the data frame-based Advanced Drawing option. It can be accessed by right-clicking the data frame or by clicking Layers in the table of contents.

#### Finding an address interactively

You can use the StreetMap USA address locator to locate addresses with the StreetMap data.

1. Click the Find button on the Tools toolbar in ArcMap.

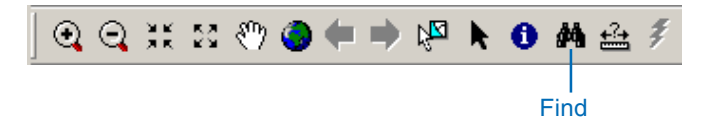

2. In the Find dialog box, click the Addresses tab. If you have not previously selected an address locator, you will need to click the folder icon and browse for one. The StreetMap USA data set provides a StreetMap USA address locator for geocoding addresses in the United States. It can be found on the ESRI Data & Maps/StreetMap USA DVD in the usa/streetmap\_usa/streets folder. The name of the file is StreetMap USA.loc. Double-click on it and the following dialog box will appear.

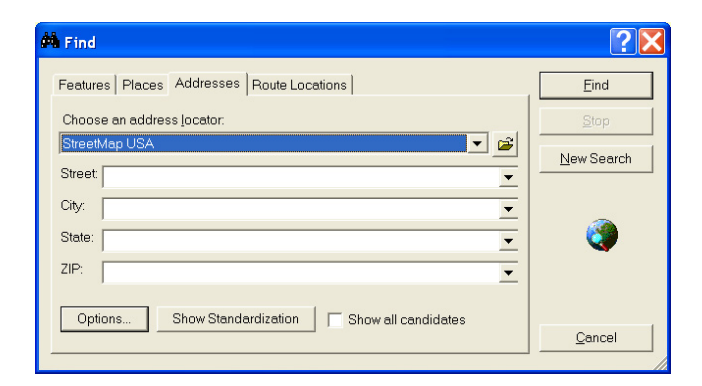

- 3. Type a valid U.S. street or intersection address containing the street, city, state abbreviation, and a 5-digit ZIP Code.
- 4. Click Find.

The candidates appear in the list below the Find dialog box.

5. Right-click the top candidate in the list and click Add Labeled Point.

A graphic point representing the address's location appears on the map. Your map's scale will remain the same. If a large area is displayed on the map, right-click the top candidate again and click Zoom To. The map will zoom to the Local level; this gives you a better look at where the address is located.

6. Click Cancel on the Find dialog box.

#### Geocoding addresses in a table

If you have a table that contains address information, you can geocode all of its addresses at once.

1. In ArcMap, click Tools, point to Geocoding, then click Geocode Addresses.

The Choose an address locator to use dialog box appears. It lists the geocoding services that are available in your local Address Locator Manager. Click on the StreetMap USA, or other locator, and click OK.

| Name                      | Description               | Add |
|---------------------------|---------------------------|-----|
| Centrus Geocoding Service | Centrus Geocoding Service |     |
| StreetMap USA             | StreetMap USA (SDC)       |     |
|                           |                           |     |
|                           |                           |     |
|                           |                           |     |
|                           |                           |     |
|                           |                           |     |
|                           |                           |     |
|                           |                           |     |
|                           |                           | ок  |
|                           |                           | OK  |

- 2. If no locator is present, click Add to browse for a locator.
- 3. In the Add Address Locator dialog box, navigate to the Data & Maps/StreetMap USA DVD–ROM. The StreetMap USA address locator can be found in the USA\streetMap\_USA\streets folder. Click the file named StreetMap USA, click Add, then click OK to continue.
- 4. In the Geocode Addresses: StreetMap USA dialog box, browse to locate the table of addresses you want to geocode on the map. If you've installed the ArcGIS Tutorial data, you can find a sample address database (addr\_us.dbf) at C:\arcgis\ArcTutor\Streetmap.
- 5. Select the Address Field names using the drop-down arrows.

| Geocode Addresses: Stre       | etMap USA                | ? ×      |
|-------------------------------|--------------------------|----------|
| Address table:                |                          |          |
| addr_us                       |                          | - 🖻      |
| Address Input Fields          |                          |          |
| Street or Intersection:       | ADDRESS                  | -        |
| City:                         | CITY                     | •        |
| State Abbreviation:           | STATE                    | •        |
| ZIP:                          | ZIP                      | <b>_</b> |
|                               |                          |          |
| Output                        |                          |          |
| Create static snapshot of     | f table inside new featu | re class |
| C Create dynamic feature of   | class related to table   |          |
| Output shapefile or feature o | ass:                     |          |
| C:\StreetMap\US_Result.s      | hp                       |          |
| Config Keyword:               |                          | ~        |
| Advanced Geometry Optic       | ons                      |          |
| Geocoding Options             |                          |          |
| Help                          | <u>ОК</u>                | Cancel   |

- 6. Click the Browse button to define the Output shapefile or feature class.
- In the Saving Data dialog box, navigate to your copy of the StreetMap folder. In the Name text box, type "US\_Result". Click Save.

A new point shapefile named US\_Result will be created in the StreetMap folder. The point features generated by the geocoding process will be saved in that shapefile. If you prefer, the geocoding results can be saved in a new geodatabase feature class. 8. Click OK to geocode the table of addresses.

When the table finishes geocoding, the Review/Rematch Addresses dialog will appear. You can rematch the resulting features later if you wish.

9. Click Done.

The geocoded points are added as a layer in your table of contents and to your map.

When the table finishes geocoding, the Review/Rematch Addresses dialog box will appear. You can rematch the resulting features later if you wish.

# Exercise 2: Exporting StreetMap data

While you can use the street data directly from the CD, you may prefer to convert some of the compressed street data to a local shapefile or geodatabase feature class on your computer. You can export the StreetMap data using ArcMap.

#### Converting compressed street data using ArcMap

- 1. In ArcMap, zoom to a local area on the map or set the map's scale to 50,000 or larger in the scale box on the Standard toolbar.
- 2. Right-click the Streets (Local) in the Streets and Highways layer in the map's table of contents, point to Data, then click Export Data.

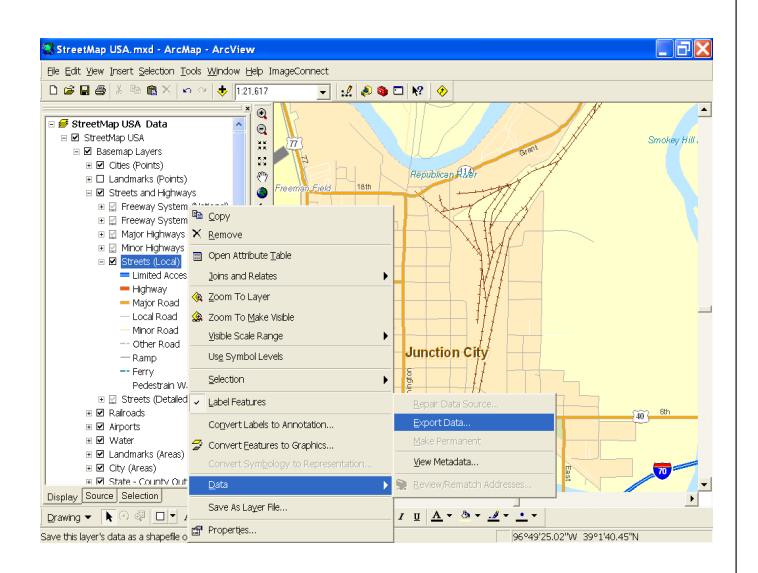

The Export Data dialog box appears.

3. Click the Export dropdown arrow, then click All features In View Extent.

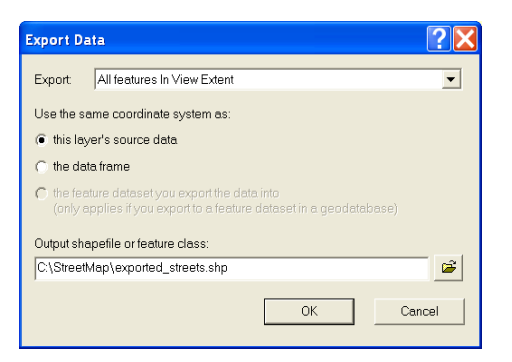

If you chose to export All features instead, all street features in the United States would be exported.

4. Click the Browse button to define the Output shapefile or feature class. Navigate to your copy of the StreetMap folder. In the Name text box, type a name such as "exported\_streets" for the new shapefile that will be created. Click Save.

If you prefer, the exported data can be saved to a new geodatabase feature class. If the exported data will be saved to disk, make sure there is enough space available to store the results. For example, if the map scale is 1:50,000 or larger, 5 to 10 MB of space should be sufficient.

5. Click OK to export the data.

Be aware that even if you are not viewing the contents of the streets, possibly because you are zoomed out to a point where they are not visible on the map, all features associated with this layer that fall within the view's extent will be exported.

When a very large number of features are exported, it will require a long period of time to convert the data, and unexpected system errors may occur due to insufficient disk space. If this happens, click Cancel in the Export Progress dialog box to halt the process.

# Exercise 3: Finding a route

The Find Route wizard lets you find routes between points using a variety of methods. You can find an optimized route, which is the most efficient travel route between the points you select, or you can find a route from point to point based on an order you select. You can set the points, or stops, by clicking the map with your mouse, by adding them from a layer, or by geocoding them. In this exercise, you will learn how to use the Find Route wizard.

- 1. In ArcMap, open StreetMap USA.mxd and zoom to Southern California.
- 2. Click the StreetMap Find Route button 📀
- 3. Click the Options tab and then click the Routing Service browse folder. The StreetMap USA dataset includes a routing service. It can be found on the ESRI Data & Maps/StreetMap USA DVD in the usa\streetmap\_usa\streets folder. Browse to find the StreetMap routing service file (streets.rs) and double-

| Find Route                                                                                                    |
|----------------------------------------------------------------------------------------------------|
| Define Stops   Define Barriers   Directions   Options                                                                                                    |
| Bouting Service:    D\usa\streetmap_usa\streets\streets.rs      When Adding Locations    Add:       Add:     C gallout       Wame locations added with tool using nearest address      Choose an address locator:      StreetMap USA      Route Preferences      Find:     Quickest Route       StreetMap USA      Varies locations address      Use local roads      Use local roads      Use local roads      Trip Planning      Restrictions |
| Graphic:                                                                                                    |
| Featyre Class:  Route:  Stops:  Do not add route to ArcMap                                                                                                    |
|                                                                                                    |

4. Click the Define Stops tab and click the Add Stop button.

The ArcMap Find dialog box appears.

- 5. Click the Addresses tab and click the StreetMap USA address locator. This address locator is found in the \ArcGIS\streetmap\_usa\streets folder.
- 6. Type 380 New York Street in the Street or Intersection field.
- 7 Type Redlands in the City text box.
- 8. Type CA in the State Abbreviation text box.

click on it.

| 🗰 Find                                           | ? 🗙                |
|--------------------------------------------------|--------------------|
| Addresses                                        | Eind               |
| Choose an address locator:                       | Stop               |
| StreetMap USA                                    | <u>N</u> ew Search |
| City: Redlands                                   |                    |
| State: CA                                        | ۵                  |
| ZIP: 92373                                       |                    |
| Options Show Standardization Show all candidates |                    |
|                                                  | Cancel             |

- 9. Type 92373 in the Zipcode text box.
- 10. Click the Find button.
- 11. Right-click the found location and click Add as Stop to StreetMap Route. You can also use this context menu to zoom to the point on the map or to add the point as a map graphic. The highest-scoring found location appears on top.

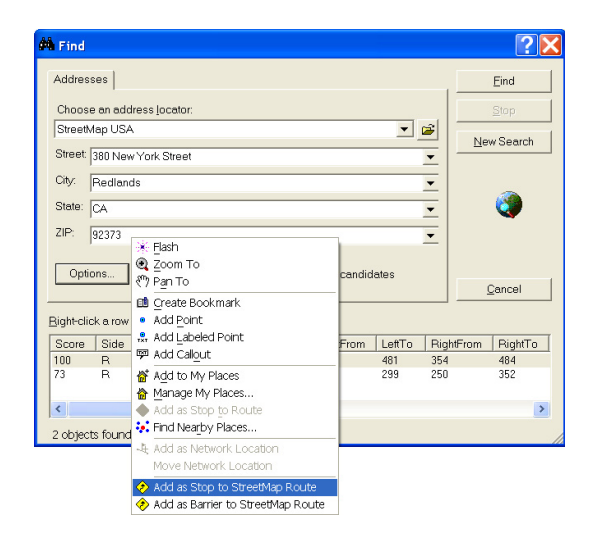

- 12. Repeat these steps, this time using the address "210 Indian Canyon Dr., Palm Springs, CA, 92262".
- 13. Optionally, add other stops to the list and click Cancel on the Find dialog box when finished.

| 📀 Find Route                                                                                    | ? 🗙                |  |  |  |
|-------------------------------------------------------------------------------------------------|--------------------|--|--|--|
| Define Stops Define Barriers Directions Options                                                 |                    |  |  |  |
| Specify the stops along the route and the order they will be visited                            |                    |  |  |  |
| 1. 380 New York Street, Redlands, CA, 92373<br>2. 210 Indian Carvon Dr. Palm Springs, CA, 92262 | Add Stop           |  |  |  |
|                                                                                                 | Get Points >       |  |  |  |
|                                                                                                 | + <b></b>          |  |  |  |
|                                                                                                 | + ±                |  |  |  |
|                                                                                                 | Properties         |  |  |  |
|                                                                                                 | <u>R</u> emove     |  |  |  |
|                                                                                                 | Remove <u>A</u> ll |  |  |  |
|                                                                                                 | Zoom To            |  |  |  |
|                                                                                                 | P <u>a</u> n To    |  |  |  |
|                                                                                                 | Load               |  |  |  |
|                                                                                                 | Save               |  |  |  |
| Return To: 1. 380 New York Street, Redlands                                                     | s, CA, 92373 🗾     |  |  |  |
|                                                                                                 |                    |  |  |  |

14. Click Find Route.

The wizard calculates the route for you and draws it on the map.

15. Click the View Directions tab to see detailed directions for your route that includes distance in miles.

| ۲                                                         | Fin   | d Route                                                     |                 | ?>           | < |  |
|-----------------------------------------------------------|-------|-------------------------------------------------------------|-----------------|--------------|---|--|
| [                                                         | Defir | e Stops Define Barriers Directions                          | s Options       |              |   |  |
|                                                           | €     | 0   4   4   4   4                                           | Distance Units: | Miles        |   |  |
| Driving distance: 46.1 mile(s) Driving time: 47 minute(s) |       |                                                             |                 | I            |   |  |
|                                                           | 1:    | Depart 380 New York Street,<br>Redlands, CA, 92373          |                 |              |   |  |
|                                                           | 2:    | Go North on New York St toward W<br>Park Ave/N New York St  | 0.2 mile(s)     | < 1 minute   |   |  |
|                                                           | 3:    | Turn left on W Redlands Blvd                                | 0.3 mile(s)     | < 1 minute   |   |  |
|                                                           | 4:    | Turn right on Tennessee St                                  | 0.2 mile(s)     | < 1 minute   |   |  |
|                                                           | 5:    | Take ramp and go East on I 10 (San<br>Bernardino Fwy)       | 34.2 mile(s)    | 31 minute(s) |   |  |
|                                                           | 6:    | Take ramp and go South East on<br>STHY 111                  | 10.5 mile(s)    | 13 minute(s) |   |  |
|                                                           | 7:    | Turn left on E Tamarisk Rd                                  | < 0.1 mile(s)   | < 1 minute   |   |  |
|                                                           | 8:    | Turn right on N Indian Canyon Dr                            | 0.6 mile(s)     | 1 minute(s)  |   |  |
|                                                           | 9:    | Arrive at 210 Indian Canyon Dr.,<br>Palm Springs, CA, 92262 |                 |              |   |  |
|                                                           |       |                                                             |                 |              |   |  |
|                                                           |       |                                                             |                 |              |   |  |
|                                                           |       |                                                             |                 |              |   |  |
|                                                           |       |                                                             |                 |              |   |  |
|                                                           |       |                                                             |                 |              |   |  |
|                                                           |       |                                                             |                 |              |   |  |
|                                                           |       |                                                             |                 |              |   |  |
|                                                           |       |                                                             |                 |              |   |  |
|                                                           |       |                                                             |                 |              |   |  |
|                                                           |       |                                                             |                 |              |   |  |
|                                                           |       |                                                             |                 |              |   |  |
|                                                           |       |                                                             |                 |              |   |  |
|                                                           |       |                                                             | Eind Route      | Close        |   |  |